## Iowa Department of Human Services Correcting Absent Time

To correct mistakes or amend Absent Time in Workday, start in the **Employee Profile** and select the **Actions** menu. Under **Time and Leave**, select **Correct Absence**.

Click on the request on the date of absence you need to correct.

| luideg . | Marinhas |     | Torontes | manually .              | Parelle : | Probat                | Setting . |
|----------|----------|-----|----------|-------------------------|-----------|-----------------------|-----------|
|          | 10 .     |     | tui t    | (g) Facalities Trees (M |           |                       |           |
|          | *1       | ₹,, |          |                         |           | 10 Handler Tere DP    | 1         |
|          | N.       | 54  | 18       | in.                     |           | 9<br>D Second Free (M |           |
|          |          | ÷.  |          | 1                       | 1.24      |                       |           |

To change Type: Edit blue box below (vacation time off, sick time off, comp time, etc.).

To change Hours Used: Edit the red box below.

| Total<br>8 Hours    |                        |                   |               |             |                   |        |
|---------------------|------------------------|-------------------|---------------|-------------|-------------------|--------|
| Friday, Febr        | 58() 78.2022           |                   |               |             |                   |        |
| Select All          | I selected             |                   |               |             |                   |        |
| Correct 1           | leni                   |                   |               |             |                   | ΨŒ     |
|                     | Date                   | Туря              | Shart<br>Time | End<br>Tune | Daily<br>Questily | Salast |
|                     | Nidey Petropy 18, 3022 | Vacation Time Off |               |             | 8 Hours           |        |
|                     |                        |                   |               |             |                   |        |
| Туре                | * Xiktafian T          | ime 04 — (Ξ       |               |             |                   |        |
| Start Time          |                        |                   |               |             |                   |        |
| End Time            | S []                   |                   |               |             |                   |        |
| Quantity per Day, 1 |                        |                   |               |             |                   |        |
| Unit of Ta          | ne Hours               |                   | See.          |             |                   |        |
| Comment             | 0                      |                   |               |             |                   |        |

To finalize, click **Submit** and the correction will go to a manager for approval.